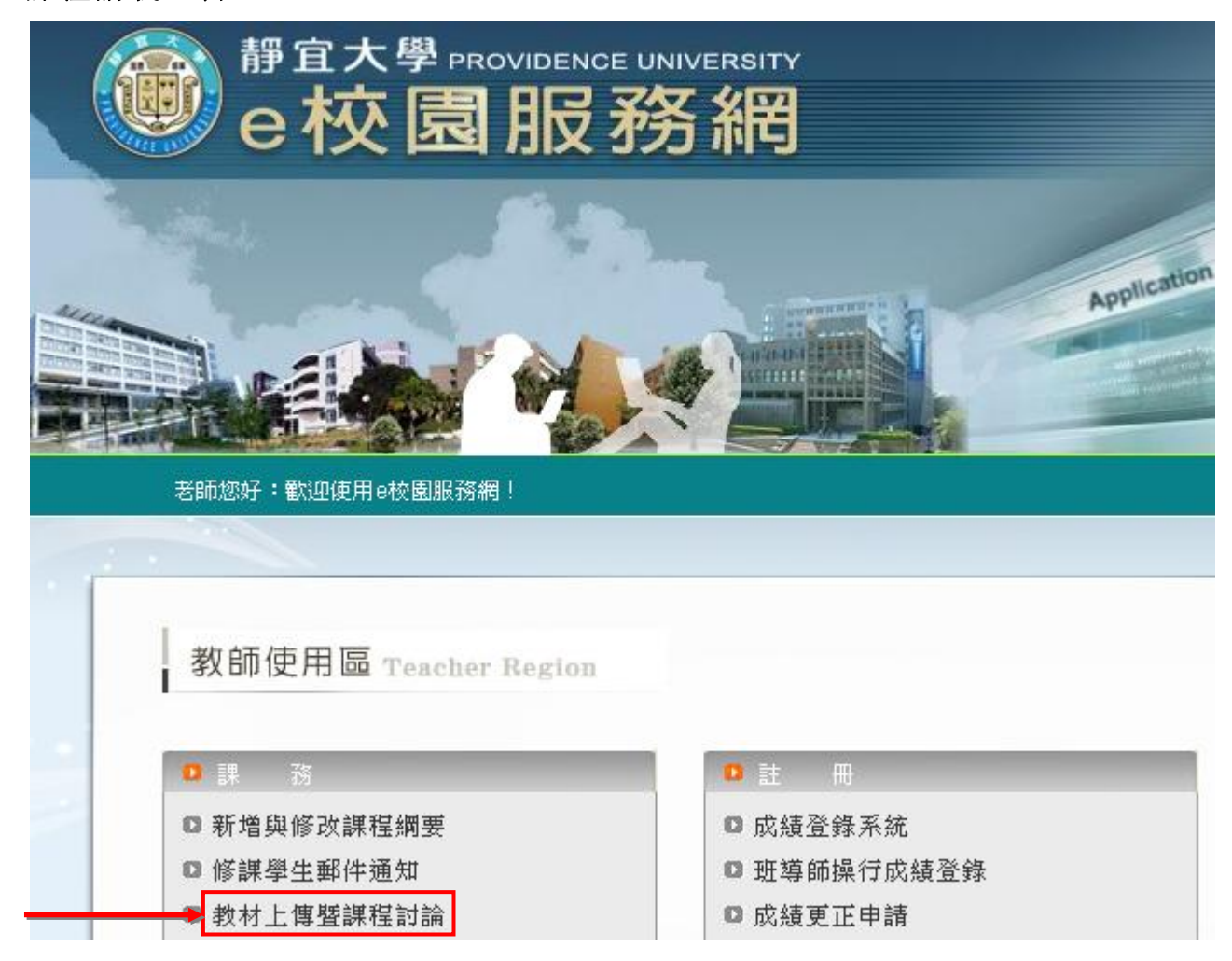

一、課程講義上傳

選擇「教材上傳暨課程討論」,即出現以下畫面,老師可任選其中一種方式上傳教材;以下簡單 說明操作步驟:

| 靜宜大學教材上傳暨課程討論 |      |          |         |  |  |  |
|---------------|------|----------|---------|--|--|--|
| 學期別           | 上課班級 | 科目名稱     | 教材上傳暨討論 |  |  |  |
| 991           | 資管三A | 網際網路     |         |  |  |  |
| 991           | 資管一A | 計算機概論(一) |         |  |  |  |
| 991           | 資管一B | 計算機概論(一) |         |  |  |  |

| • 教村上傳 •          |        | (?)  |
|-------------------|--------|------|
| 上傳方式              | 目前是否啓用 | 1    |
| 本門課教材上傳           |        |      |
| 1.單一檔案逐筆上傳        | 0      | 開啓   |
| 2.多檔案同時上傳         | 0      | 開啓   |
| 3.壓縮檔上傳(上傳後自動解壓縮) | 0      | 開啓   |
| 4.FTP上傳           | х      | 使用說明 |
| 多門課共用教材上傳         |        |      |
| 1.單一檔案逐筆上傳        | 0      | 開啓   |
| 2.多檔案同時上傳         | 0      | 開啓   |
| 3.壓縮檔上傳(上傳後自動解壓縮) | 0      | 開啓   |

【本門課教材上傳】

單一檔案逐筆上傳

| ▲家總管Ⅲ 新建目錄 新建檔案 · 上傳檔案 · ·                                                                               | 上傳壓縮縮       |
|----------------------------------------------------------------------------------------------------|-------------|
| 目前路徑: /                                                                                                  |             |
|                                                                                                    | 目前使用=21616K |
| 單一上傳檔案size不得超過:64M,總上傳檔案size不得超過:64M                                                                     |             |
| <ol> <li>話按「瀏覽」選擇您要上傳的檔案。</li> <li>若要傳送多個檔案,話按「更多檔案」。</li> <li>若要上傳壓縮檔,並在上傳後自動解壓縮,諸使用「上傳壓縮檔」。</li> </ol> |             |
| 上傳檔案 D:\教育訓練\講義\資安宣導課程\一般人員資安宣導 瀏覽 放棄此檔                                                                  |             |
| 上傳檔案 D:\教育訓練\講義\資安宣導課程\資安制度宣導.ppt 瀏覽 放棄此檔                                                                |             |
| 更多檔案                                                                                                    |             |

(1)在「上傳檔案」處輸入你要上傳的檔案名稱,或按「瀏覽」指到你要上傳的檔案的位置。
(2)要繼續指定第二個、第三個、……,請按「更多檔案」。
(3)設定完畢後,請按「上傳」,完成上傳步驟。

【多門課共用教材上傳】

如果教材同時為兩門以上課程使用,或打算在下一個新學期繼續使用,請選擇「多門課 共用教材上傳,此處存放的教材不會隨著學期結束而關閉,可長期使用(亦即是附屬在授課老 師之下)。

「多門課共用教材上傳」方法與「本門課教材上傳」雷同;主要差異是在設定「學習路 徑管理」的方式有所不同。

## 二、 課程學習路徑管理

| 人員管理 建程管理 教室管理 作業管理 潮驗管理 問             | 間卷管理 网路學園成績 |
|----------------------------------------|-------------|
| 💌   教材上保   學習路徑管理   課程設定   課程簡介   教材統計 | t           |
|                                        |             |
| • 教材上傳 •                               |             |
| 上傳方式                                   | 目前是否啓用      |
| 本門課教材上傳                                |             |
| 1.單一檔案逐筆上傳                             | 0           |
| 2.多檔案同時上傳                              | 0           |
| 3.壓縮檔上傳(上傳後自動解壓縮)                      | 0           |
| 4.FTP上傳                                | 0           |
| 多門課共用教材上傳                              |             |
| 1.單一檔案逐筆上傳                             | 0           |
| 2.多檔案同時上傳                              | 0           |
| 3.壓縮檔上傳(上傳後自動解壓縮)                      | 0           |

(一) 點選左側工具列中的 5 新增。

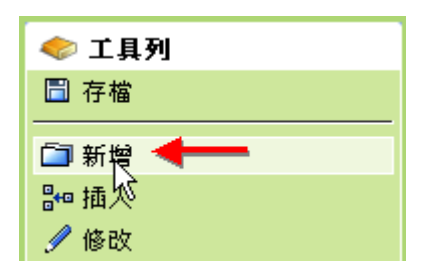

(二) 在右側視窗出現設定畫面如下:

| • 節點內容 |                                                                                                    |             | ?         |    |                    | ?  |
|--------|----------------------------------------------------------------------------------------------------|-------------|-----------|----|--------------------|----|
| 節點類型   | <ul> <li>教材網]</li> <li>作業</li> <li>測驗</li> <li>問卷</li> <li>講題討</li> <li>討論板</li> <li>討論室</li> </ul> | 頁           |           |    |                    |    |
| 節點狀態   | 🗌 隱藏                                                                                                | 🗹 可用        |           |    |                    |    |
| 節點內容   | 標題:                                                                                                 | 繁體中交        | undefined |    | 塡寫更多語言             |    |
|        | URL :                                                                                               | about:blank |           | 瀏覽 | <del>L]新期</del> 視窗 |    |
|        |                                                                                                    |             |           |    | 完成耳                | 刘洕 |

(1)節點類型:預設值是教材網頁,配合下方<sup>瀏覽</sup>鍵,選取已上傳的檔案。也可以以作業、 測驗、討論板等做為學習的節點。

- (2)節點狀態:共有三種狀態,適用於不同的狀況。
  - 1、此節點還不想開放給學生看時:只勾隱藏。

2、此節點要顯示在教室中,讓學生知道有這個章節單元,但內容尚未編輯好,還不 開放給學生看時:隱藏及可用皆取消勾選。(節點名稱在前台呈現灰色狀態,如下 圖)

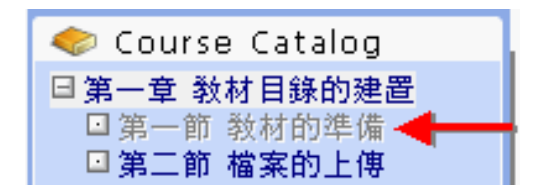

- 3、此節點讓學員可正常閱讀:只勾選可用。
- (3) 節點內容

標題:塡入此章節的名稱。(學員看到的教材節點名稱)

URL:選擇此節點名稱連結的檔案,這些檔案事先透過 Web 資料夾或 FTP 上傳至本課 程目錄中;預設出現的畫面是『本課教材』標籤,如果老師在教材上傳時所用 的方法是採用「多檔案同時上傳」請切換到『資料庫』標籤。,然後選擇你要 連結的檔案。

| 🗿 http://elearning.pu.edu.tw/teach/course/listfiles.p 🔳 🗖 🗙 | 🐴 http://elearning.pu.edu.tw/teach/course/listconten 🔳 🗖 🗙 |
|-------------------------------------------------------------|------------------------------------------------------------|
| • 本課教材 • • 教材庫 • • 上傳檔案 • ?                                 | ▲ 本課教材 - ▲ 教材庫 - ★ * * * * * * * * * * * * * * * * * *     |
| 目錄:/                                                        | 目錄:/                                                       |
| 🗅 .DAV                                                      | DAV                                                        |
|                                                             |                                                            |
|                                                             | 图 資安制度宣導.ppt                                               |
|                                                             |                                                            |
|                                                             |                                                            |
|                                                             |                                                            |
|                                                             |                                                            |
|                                                             |                                                            |
|                                                             |                                                            |
|                                                             |                                                            |
|                                                             |                                                            |
|                                                             | V                                                          |
| <ul> <li>② 網際網路</li> </ul>                                  | 🕘 完成 🔹 🔹 網際網路                                              |

(4)若完成學習節點新增,離開設定畫面前,請按<sup>圖存檔</sup>,將新增或修改的部份儲存。

| ◆ 工具列             | - 學習路徑                             |
|-------------------|------------------------------------|
| □ 存檔              | Word so easy<br>← 1 第一章 教材日籍的建署 ▶4 |
| \                 | <ul> <li>□ 2. 第一節 教材的準備</li> </ul> |
| ₩ 插入              | 🔲 3. 第二節 檔案的上傳                     |
| ℐ 修改              | □ 4. 第三節 學習節點的編輯                   |
| 🗙 刪除              | □ 5.第二章 作業的新增                      |
| <mark>从</mark> 剪下 |                                    |

儲存完成。

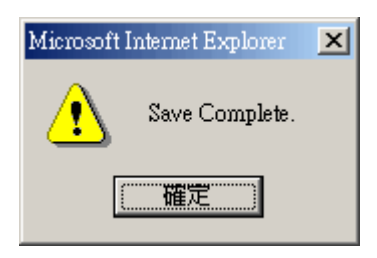

六、修課學生郵件通知

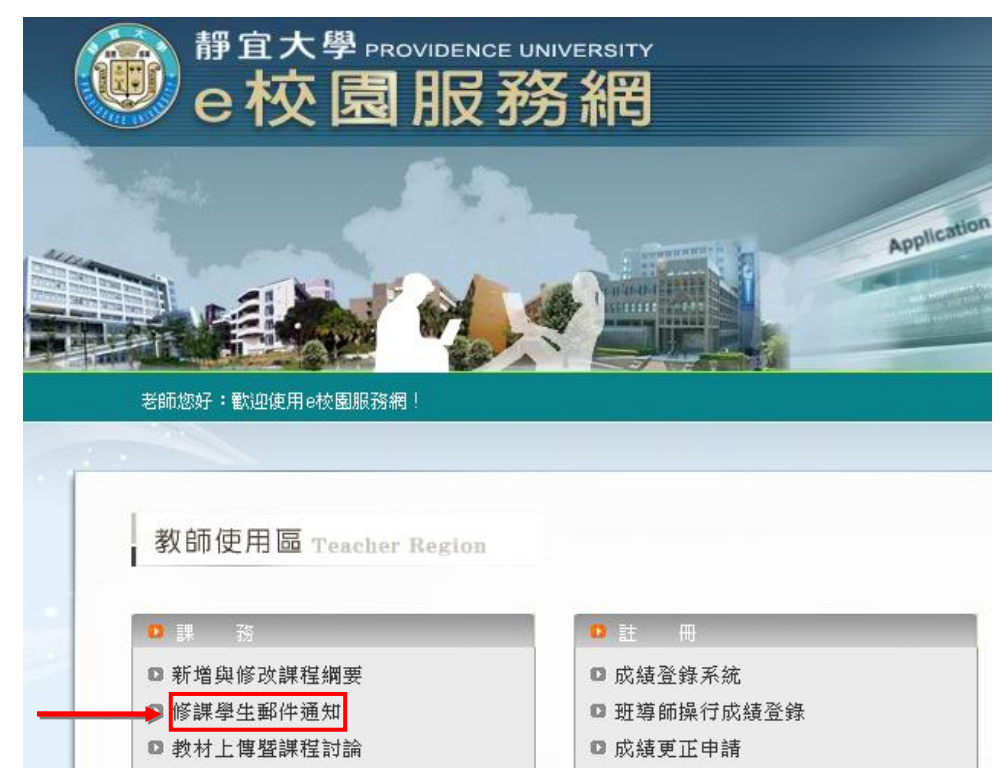

(1) 將滑鼠移至你所要寄信的課程名稱後面的「E\_mail」,按下滑鼠左鍵。

|     | E-mail修課學生 |            |          |               |      |  |  |  |
|-----|------------|------------|----------|---------------|------|--|--|--|
| 學期  | 別          | 開課班級       | 科目名稱     | 郵件寄發          | 修課人數 |  |  |  |
| 96. | 1          | 資傳四A       | 書報討論(一)  | <u>E_mail</u> | 52   |  |  |  |
| 96. | 1          | 資傳四知識管理工程組 | 專案實作(二)  | <u>E_mail</u> | 24   |  |  |  |
| 96. | 1          | 資傳四A       | 網路行銷     | <u>E_mail</u> | 31   |  |  |  |
| 96. | 1          | 資訊碩專二      | 應用演算法專題  | <u>E_mail</u> | 10   |  |  |  |
| 963 | 1          | 資管三A       | 生物資訊槪論   | <u>E_mail</u> | 19   |  |  |  |
| 96. | 1          | 資訊碩專一      | 個別研究(一)  | <u>E_mail</u> | 23   |  |  |  |
| 96. | 1          | 資傳二A       | 數位作品實作   | <u>E_mail</u> | 59   |  |  |  |
|     |            |            | [返回系統首頁] |               |      |  |  |  |

(2) 在「對象」下拉選單中選取正式生,再按 開始挑選 鍵。

| 網址 D 🥘 http://elearning.pu | .edu.tw/teach/index.php                                                                                                    |                    | 🔽 ラ 移至 連結 »    |
|----------------------------|----------------------------------------------------------------------------------------------------|--------------------|----------------|
| Google G-                  | 🔽 Go 🖟 🧔 🥸 🕶 🏠 Bookmarks- 🔊 7012 blocked 🛛 🍄 Check - 🔦 AutoLink - 📔 Auto                                                                 | Fill 🔒 Send to 🗸 🥖 | O Settings▼    |
| e-Learnin                  | 您好!您正在 <b>[教師辦公室]</b> 中<br>————————————————————————————————————                                                                          | *                  |                |
|                            | 人員管理 課程管理 教室管理 作業管理 測驗管理 問卷管理 成績管理 個人區                                                                                                   | : 右安奇維             | 品分租小租,可        |
| 企業資訊整合専題 [資管碩]             | <mark>專二</mark>                                                                                                    | 於此勾選               | <b>組次</b> 選取框, |
|                            | • 立即點名 • 自動點名設定 •                                                                                                    | 」<br>再選擇小          | 組名稱。           |
|                            | 對象 正式生 💟 💋 🖉                                                                                                    | F                  |                |
|                            | 組次 🔲 全部 💟 全部 💟 挑選不同                                                                                                    | 組次的學員              |                |
|                            | <ul> <li>篩選條件</li> <li>登入</li> <li>登入</li> <li>登入</li> <li>登入</li> <li>登入</li> <li>登入</li> <li>型</li> <li>如果沒有</li> <li>則列出所:</li> </ul> | 勾選『篩選條件』<br>有對象    |                |
|                            | 開放台抄話選                                                                                                    |                    |                |
|                            |                                                                                                    |                    | ,              |
|                            | 按開始挑選進行下一步                                                                                                    |                    |                |
|                            |                                                                                                    |                    |                |
|                            |                                                                                                    |                    |                |
|                            |                                                                                                    |                    |                |

(3)出現本課程正式生名單,預設為全體正式生皆呈勾選狀態,都能收到教師的 E-mail,若 不想讓某些學員收到此 E-mail,請取消其帳號前的勾選。

| 網址① ど http | ://elearr | uing.p | u.edu.tv    | v/teach  | /index. | php        |       |      |       |        |        |         |         |         |            |            |         |            |           |       | ~    | → 移至 連結 >   | •> |
|------------|-----------|--------|-------------|----------|---------|------------|-------|------|-------|--------|--------|---------|---------|---------|------------|------------|---------|------------|-----------|-------|------|-------------|----|
| Google G-  |           |        |             | <b>G</b> | ło 🚸 🥳  | ۵ (        | ) 👫 🗸 | ្រះ  | Bookm | arks▼  | 8 7012 | blocked | ABC     | Check 🗸 | 🔏 AutoL    | ink 👻 🤇    | 🖹 Au    | toFill 🔒 🕯 | Send to 🕶 | s i   |      | Settings    |    |
| <b>.</b> e | Lear      | nin    | lg          |          |         | 您好         | !您正で  | 在[教師 | 師辦公園  | 室]中    |        |         |         |         |            |            |         |            |           | 全校 11 |      | 全班 1 人   登出 |    |
|            |           |        |             |          | 人員省     | 理          | 課程管   | を理   | 教室管   | 理作     | 業管理    | 測驗      | 管理      | 問卷管     | 理 成績       | 管理         | 個人      | ■ 校園       | 商場        |       |      | 教室          |    |
| 企業資訊整合專    | 駆 [首      | 管領     | 専二「         |          | 增刪      | 學員         | 審核    | 學員   | 到課約   | ti   8 | 霍出學員   | 資料      | 寄信卿     | 與點名     | 學員分組       | 設定         | 助教      |            |           |       |      | PM 03:19    |    |
|            | • 1       | ン印名    | 出名 🧳        |          | 自動      | 點名         | 設定    | •    |       |        |        |         |         |         |            |            |         |            |           |       | ?    |             |    |
|            |           | ŝ      | 對象          |          | 正式生     | ~          |       |      |       |        |        |         |         |         | 挑選學        | 員身份        |         |            |           |       |      |             |    |
|            |           | â      | 祖次          |          | 全部      | <b>一</b> 全 | 部 💟   |      |       |        |        |         |         |         | 挑選不        | 同組次        | 的學      | 員          |           |       |      |             |    |
|            | î         | 篩選(    | 條件          |          | 登入      | V          | 登入    | 總次數  | 2     | - 🗸    |        |         |         |         | 如果沒<br>則列出 | 有勾選<br>所有對 | 『篩<br>象 | 選條件』       |           |       |      |             |    |
|            |           |        |             |          |         |            |       |      |       |        |        | 開始挑战    | ili ili |         |            |            |         |            |           |       |      |             |    |
|            | • 8       | 筆選者    | 吉果 🧃        |          |         |            |       |      |       |        |        |         |         |         |            |            |         |            |           |       | ?    |             |    |
|            | 全消        | ì      |             |          |         |            |       |      | 01    | 穿送通知   | 印信     |         |         |         |            |            |         |            |           |       |      |             |    |
|            |           | 序號     |             |          |         | 帳號         |       |      | 最     | 近一次    | (登入時   | 間       | 最       | 近一次     | 上課時間       | 登入さ        | 大數      | 上課次數       | 張貼篇       | 数 討論  | 次數   |             |    |
|            |           | 1      | g94         | 1.00     |         |            |       |      |       |        |        |         |         |         |            |            | 0       | 0          |           | 0     | 0    |             |    |
|            |           | 2      | g94         |          |         | -          |       |      | 20    | 07-04  | -10 1  | 1:20:4  | 3       |         |            |            | 0       | 0          |           | 0     | 0    |             |    |
|            |           | з      | g94         |          |         |            | 0.047 | 1100 | 10    |        |        |         |         |         |            |            | 0       | 0          |           | 0     | 0    |             |    |
|            |           | 4      | g95         | 1.00     |         | -          | 0.017 | 1014 |       |        |        |         |         |         |            |            | 0       | 0          |           | 0     | 0    |             |    |
|            | 至消        | Ì      |             |          |         |            |       |      | 97    | 穿送通知   | 印信     |         |         |         |            |            |         |            |           |       |      |             |    |
| ÷E         | e + 9     | 2 I V  | <b>5</b> 74 | - 62     | ин      |            |       |      |       |        |        |         |         |         |            |            |         |            |           |       |      |             |    |
| 泛          | き焆        | ¥4)    | X1H         | -7       |         |            |       |      |       |        |        |         |         |         |            |            |         |            |           |       |      |             |    |
|            |           |        |             |          |         |            |       |      |       |        |        |         |         |         |            |            |         |            |           |       |      |             |    |
| 🥑 完成       |           |        |             |          |         |            |       |      |       |        |        |         |         |         |            |            |         |            |           |       | ) 網際 | 網路          |    |

(4)按 寄送通知信。

(5)出現郵件設定畫面如下圖:

| 內容<br>③(12 pt) <b>● B / 型 </b> <del>S</del>   ×₂ ײ   重 Ξ Ξ<br>這 這 谭 谭   <b>™ ۞ ○ ○ ○ ○ ○ ○</b> |  |
|------------------------------------------------------------------------------------------------|--|
| ■學們大家好:<br>2<br>本課程定於                                                                          |  |
| 路徑: <u>body</u> » p                                                                            |  |
| <ul> <li>寄送方式 ・ E-mail</li> <li>3 ・ ○ 訳息中心</li> <li>○ 以上兩者都要</li> </ul>                        |  |
| 簽名檔 不使用簽名檔 🔽 4                                                                                 |  |
| 附件         う           6         瀏覽                                                            |  |

(註:授課老師的電子郵件地址會出現在「其他人員」的欄位中)

| 收件者 | ✓Liucc (劉正智)             | ✓acchang(張愛卿) |
|-----|--------------------------|---------------|
|     | ☑aihua (郭愛華)             | ☑ajyue (余安鎭)  |
|     | ☑alan (鋰天祐)              | ✓amjang (張艾民) |
|     | ☑ansun (孫安玲)             | ☑atf (傅雅蘭)    |
|     | 其它人員: helios@pu.edu.tw 🛶 | _             |

## ▶▶▶ 操作說明:

- 1» 填入信件主旨。
- 2» 填入信件內容。
- 3» 選擇信件寄到學員電子信箱或是「個人區」的「訊息中心」(學生會在登入時馬 上看到訊息),也可以二者都收到此 E-mail。
- 4» 是否使用簽名檔。(簽名檔請至「個人區」→「我的設定」中設定)
- 5» 若要於信中附加檔案,請按<sup>瀏覽…</sup> 鍵選取檔案,附加的檔案個別大小不能超過 64MB;若附加多個檔案,其總和不能超過 64MB。
- 6» 按<sup>登送</sup>鍵,將E-mail 寄出。